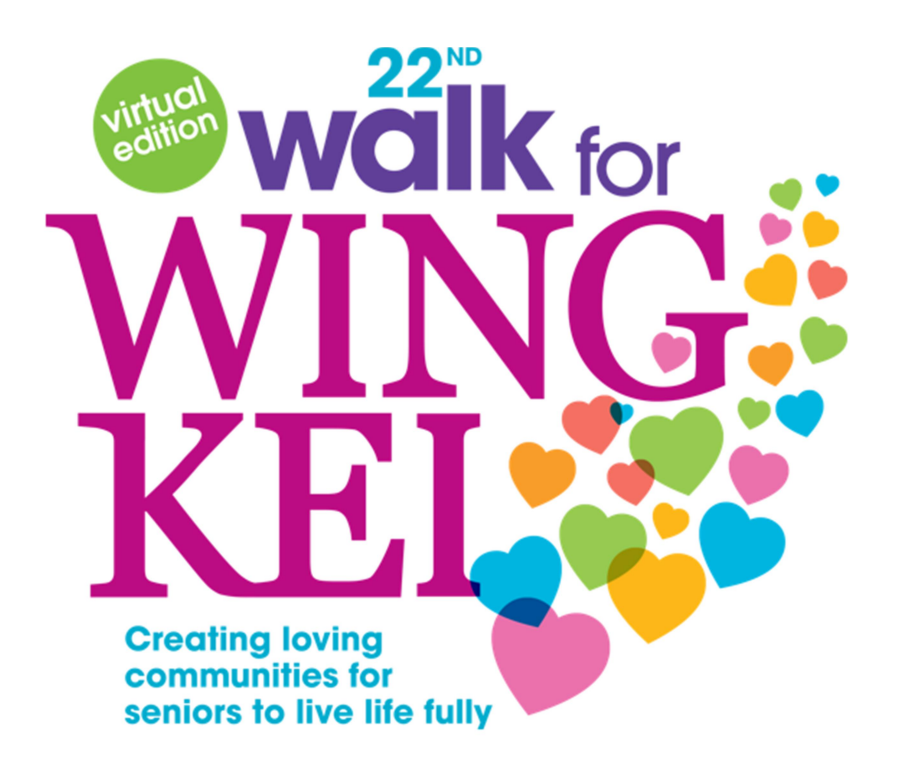

## How to Donate to an Individual or a Team

Besides participating as an individual or joining a team to raise funds, you can also support the 22<sup>nd</sup> Annual Walk for Wing Kei by donating to an individual or a team!

1. To begin the donation process, visit <u>www.walkforwingkei.org/register</u> and click [Donate Now].

| Wind for Wind to the second second se | Œ                                                 |
|----------------------------------------------------------------------------------------------------|---------------------------------------------------|
| The 22nd Annual Walk for<br>Wing Kei (Virtual Edition)<br>Raising funds for Wing Kei                                                                                                    | Donate Now                                        |
| <b>\$0.00</b> raised of \$350,000.00                                                                                                    | 4 months REMAINING<br>Campaign Ends July 22, 2022 |
| \$0 \$1/5,000 \$350,000<br>Share This Page<br><b>₹</b> ☑ In<br>✓                                                                                                    | ·<br>] []                                         |
| Join a Team Create a Team                                                                                                    | n Join as an<br>Individual                        |

2. First, select the parameters of your donation: you can choose to make a one-time contribution or to donate monthly.

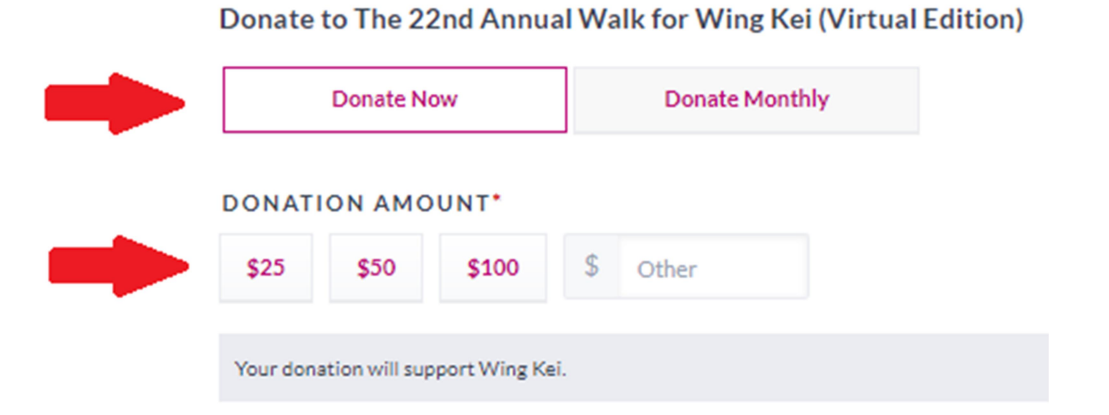

Please note that only donations of \$25 or more will be eligible for a tax receipt issued by CanadaHelps.

3. Next, select which Team or Individual you would like to make your donation to. You can select the Team or Individual by clicking the drop-down menu or by typing in their page name. If you'd like to donate without attributing to a specific team or individual, you can skip this step.

| ASSIGN TO A TEAM          | ( |
|---------------------------|---|
| Test - Wing Kei Walkathon |   |
| No participant selected   |   |
| ASSIGN TO A PARTICIPANT   |   |
| Haloy                     |   |

**[Optional]** Once you've selected the recipient of your donation, you can include a message of support with your donation and select how you want your donation to be recognized.

| Thanks for all the great work you do! |  |
|---------------------------------------|--|
|                                       |  |
|                                       |  |
|                                       |  |

SUPPORTERS LIST?

Please display my name, message and donation amount.

4. Once you have finalized the details of your donation, click [Continue with my Donation]. You will be redirected to fill in your personal details for the tax receipt. If you do not see the form, please click the [& scroll up!] button.

| DONATION AMOUNT"                                                         |                                                   |                                                   |
|--------------------------------------------------------------------------|---------------------------------------------------|---------------------------------------------------|
| \$25 \$50 \$100 \$150                                                    | \$ Other                                          |                                                   |
| Your donation will support Wing Kei. Use the dro<br>Team or Participant. | pdawn belaw if you would like your donation to co | unt towards the fundraising results of a specific |
| ASSIGN TO A TEAM                                                         |                                                   |                                                   |
| No team selected                                                         |                                                   |                                                   |
| ADD A MESSAGE OF SUPPORT                                                 |                                                   |                                                   |
| Go Wing Kel!                                                             |                                                   |                                                   |
|                                                                          |                                                   |                                                   |
| HOW SHOULD WE DISPLAY YOUR D                                             | ONATION IN THE PUBLIC-FACING S                    | UPPORTERS LIST?                                   |

5. On the Donor & Tax Receipt Form, fill in your personal information. CanadaHelps will generate a donation tax receipt for you based on the information provided.

| YOUR DONATION<br>\$25.00<br>to Wing Kei – The 22nd Annual Walk for Wing Kei (Virtual Edition) |              |  |
|-----------------------------------------------------------------------------------------------|--------------|--|
| DONOR & TAX RECEIPT INFORMATION                                                               |              |  |
| Email Address*                                                                                |              |  |
| First Name*                                                                                   | Last Name*   |  |
| ADDRESS*                                                                                      |              |  |
| Address Line 1 (optional)                                                                     |              |  |
| Address Line 2 (optional)                                                                     |              |  |
| City*                                                                                         | CANADA *     |  |
| Select Province v                                                                             | Postal Code* |  |

The 22nd Annual Walk for Wing Kei (Virtual Edition)

6. Once your personal information has been provided, fill in your payment details and click [Complete Donation Now] at the bottom.

| SECURE PAYMENT OPTIONS |      |   |
|------------------------|------|---|
| Credit Card O PayPal   |      |   |
| Credit Card Number*    |      |   |
| Expiry (MM/YY)*        | CVV* | 0 |
| Name on Card*          |      |   |
|                        |      |   |
|                        |      |   |

Thank you for supporting the 22<sup>nd</sup> Annual Walk for Wing Kei!